# H3C MPLS L2VPN 典型配置举例

资料版本: 6W100-20200610 产品版本: Release 8151P10

Copyright © 2020 新华三技术有限公司 版权所有,保留一切权利。 非经本公司书面许可,任何单位和个人不得擅自摘抄、复制本文档内容的部分或全部,并不得以任何形式传播。 除新华三技术有限公司的商标外,本手册中出现的其它公司的商标、产品标识及商品名称,由各自权利人拥有。 本文档中的信息可能变动,恕不另行通知。

| 日水 | 目 | 录 |
|----|---|---|
|----|---|---|

| 1 简介1                      |
|----------------------------|
| 2 配置前提1                    |
| 3 LDP 方式的 MPLS L2VPN 配置举例1 |
| 3.1 组网需求1                  |
| 3.2 配置思路2                  |
| 3.3 配置步骤2                  |
| 3.4 验证配置6                  |
| 3.5 配置文件7                  |
| 4 BGP 方式的 MPLS L2VPN 配置举例  |
| 4.1 组网需求9                  |
| 4.2 配置思路10                 |
| 4.3 配置步骤10                 |
| 4.4 验证配置14                 |
| 4.5 配置文件14                 |
| 5 相关资料17                   |

# 1 简介

MPLS L2VPN 提供基于 MPLS (Multiprotocol Label Switching,多协议标签交换)网络的二层 VPN 服务,使运营商可以在统一的 MPLS 网络上提供基于不同数据链路层的二层 VPN。本文介绍了通过以下两种方式实现 MPLS L2VPN 的典型配置案例:

- LDP 方式
- BGP 方式

## 2 配置前提

本文档中的配置均是在实验室环境下进行的配置和验证,配置前设备的所有参数均采用出厂时的缺 省配置。如果您已经对设备进行了配置,为了保证配置效果,请确认现有配置和以下举例中的配置 不冲突。

本文档假设您已了解 MPLS L2VPN 特性。

## 3 LDP 方式的 MPLS L2VPN 配置举例

## 3.1 组网需求

如图 1 所示,运营商通过 MPLS 网络为某个用户提供 L2VPN 服务,该用户在分支机构和总部内分 别有研发部和市场部,现要求通过配置 LDP 方式的 MPLS L2VPN,在研发部和市场部建立不同的 VPN 连接,实现部门间的数据隔离。

#### 图1 配置 LDP 方式的 MPLS L2VPN 组网示意图

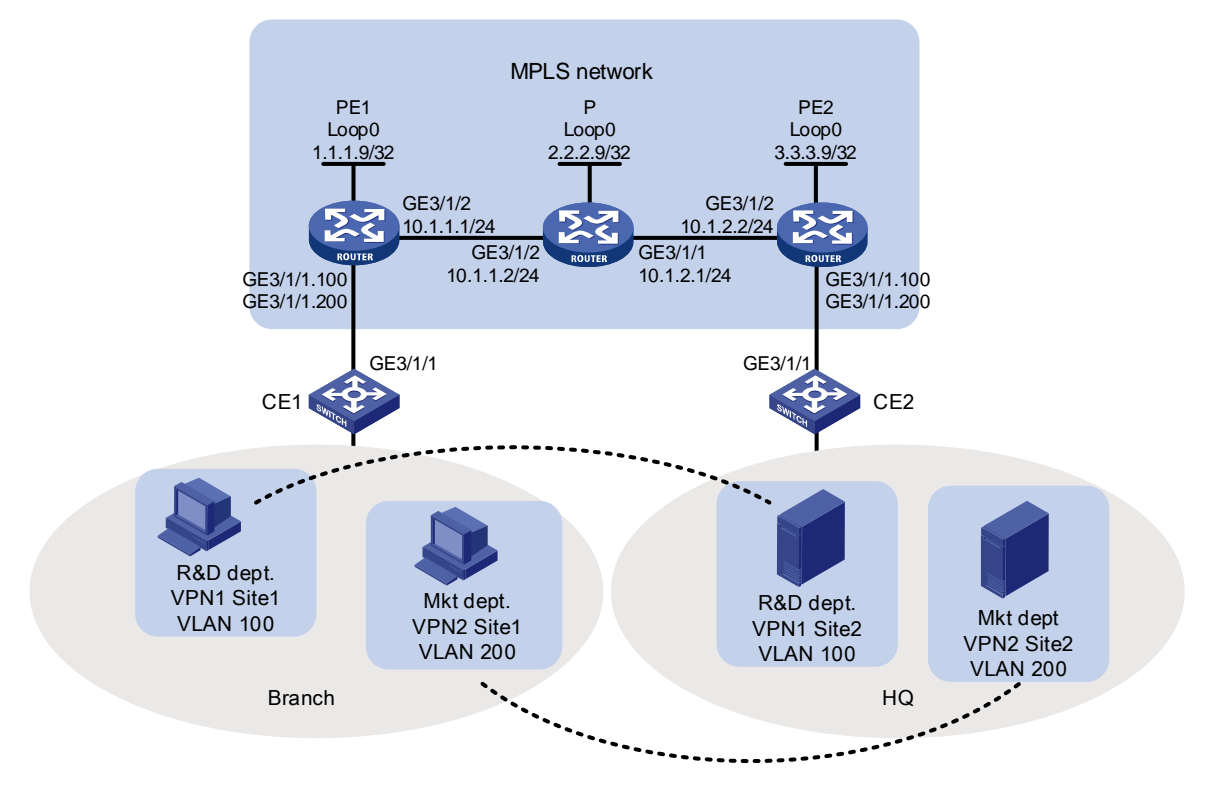

## 3.2 配置思路

- LDP 方式的 MPLS L2VPN 采用两层标签结构,本例中内层标签和外层标签都使用 LDP 协议 动态生成。
- 在 PE 设备的下行端口上配置子接口,用来识别用户网络中需要使用 MPLS L2VPN 隧道进行 传输的报文。

### 3.3 配置步骤

#### 1. 在 MPLS 骨干网上配置 IGP 协议,实现骨干网 PE 和 P 的互通

```
● 配置 PE 1
```

```
# 配置环回口地址。
<PE1> system-view
[PE1] interface loopback 0
[PE1-LoopBack0] ip address 1.1.1.9 32
[PE1-LoopBack0] quit
# 配置接口 GigabitEthernet3/1/2 地址。
[PE1] interface GigabitEthernet 3/1/2
[PE1-GigabitEthernet3/1/2] ip address 10.1.1.1 24
[PE1-GigabitEthernet3/1/2] quit
# 在 PE 1 上运行 OSPF。
[PE1] ospf
```

```
[PE1-ospf-1] area 0
[PE1-ospf-1-area-0.0.0.0] network 10.1.1.0 0.0.0.255
[PE1-ospf-1-area-0.0.0.0] network 1.1.1.9 0.0.0.0
[PE1-ospf-1-area-0.0.0.0] quit
[PE1-ospf-1] quit
    配置 P
# 配置环回口地址。
<P>> system-view
[P] interface loopback 0
[P-LoopBack0] ip address 2.2.2.9 32
[P-LoopBack0] quit
# 配置接口 GigabitEthernet3/1/1 地址。
[P] interface GigabitEthernet3/1/1
[P-GigabitEthernet3/1/1] ip address 10.1.2.1 24
[P-GigabitEthernet3/1/1] quit
# 配置接口 GigabitEthernet3/1/2 地址。
[P] interface GigabitEthernet3/1/2
[P-GigabitEthernet3/1/2] ip address 10.1.1.2 24
[P-GigabitEthernet3/1/2] guit
# 在 P 上运行 OSPF。
[P] ospf
[P-ospf-1] area 0
[P-ospf-1-area-0.0.0.0] network 10.1.1.0 0.0.0.255
[P-ospf-1-area-0.0.0.0] network 10.1.2.0 0.0.0.255
[P-ospf-1-area-0.0.0.0] network 2.2.2.9 0.0.0.0
[P-ospf-1-area-0.0.0.0] quit
[P-ospf-1] quit
    配置 PE 2
•
# 配置环回口地址。
<PE2> system-view
[PE2] interface loopback 0
[PE2-LoopBack0] ip address 3.3.3.9 32
[PE2-LoopBack0] quit
# 配置接口 GigabitEthernet3/1/2 地址。
[PE2] interface GigabitEthernet 3/1/2
[PE2-GigabitEthernet3/1/2] ip address 10.1.2.2 24
[PE2-GigabitEthernet3/1/2] quit
# 在 PE 2 上运行 OSPF。
[PE2] ospf
[PE2-ospf-1] area 0
[PE2-ospf-1-area-0.0.0.0] network 10.1.2.0 0.0.0.255
[PE2-ospf-1-area-0.0.0.0] network 3.3.3.9 0.0.0.0
[PE2-ospf-1-area-0.0.0.0] quit
```

```
[PE2-ospf-1] quit
```

2. 在 MPLS 骨干网上配置 MPLS 基本能力和 MPLS LDP, 建立 LDP LSP

```
● 配置 PE 1
```

# 配置 LSR ID。

[PE1] mpls lsr-id 1.1.1.9

# 全局使能 LDP。

[PE1] mpls ldp

[PE1-ldp] quit

#### # 在接口 GigabitEthernet3/1/2 上使能 MPLS 和 LDP。

[PE1] interface GigabitEthernet 3/1/2 [PE1-GigabitEthernet 3/1/2] mpls enable [PE1-GigabitEthernet 3/1/2] mpls ldp enable [PE1-GigabitEthernet 3/1/2] quit

#### ● 配置 P

#### # 配置 LSR ID。

[P] mpls lsr-id 2.2.2.9

# 全局使能 LDP。

[P] mpls ldp

[P-ldp] quit

#### # 在接口 GigabitEthernet3/1/1 上使能 MPLS。

[P] interface GigabitEthernet3/1/1

[P-GigabitEthernet3/1/1] mpls enable

[P-GigabitEthernet3/1/1] quit

#### # 在接口 GigabitEthernet3/1/2 上使能 MPLS。

[P] interface GigabitEthernet3/1/2 [P-GigabitEthernet3/1/2] mpls enable [P-GigabitEthernet3/1/2] quit

• 配置 PE 2

#### # 配置 LSR ID。

[PE2] mpls lsr-id 3.3.3.9

# 全局使能 LDP。

```
[PE2] mpls ldp
```

```
[PE2-ldp] quit
```

# 在接口 GigabitEthernet3/1/2 上使能 MPLS 和 LDP。

```
[PE2] interface GigabitEthernet 3/1/2
[PE2-GigabitEthernet3/1/2] mpls enable
[PE2-GigabitEthernet3/1/2] mpls ldp enable
[PE2-GigabitEthernet3/1/2] quit
```

#### 3. 使能 MPLS L2VPN,为不同的用户配置内层标签

● 配置 PE 1

# 全局使能 MPLS L2VPN。

```
[PE1] l2vpn enable
```

# 创建子接口 GigabitEthernet3/1/1.100 和 GigabitEthernet3/1/1.200,使对应的 VLAN 报文可以通过。

```
[PE1] interface GigabitEthernet 3/1/1.100
```

[PE1-GigabitEthernet3/1/1.100] vlan-type dotlq vid 100

[PE1-GigabitEthernet3/1/1.100] quit

[PE1] interface GigabitEthernet 3/1/1.200

[PE1-GigabitEthernet3/1/1.200] vlan-type dot1q vid 200

[PE1-GigabitEthernet3/1/1.200] quit

# 创建交叉连接组 vpna,在该交叉连接组内创建名称为 ldp 的交叉连接,将 GigabitEthernet3/1/1.100 接口与此交叉连接关联,并在交叉连接内创建 LDP PW,以便将 AC 和 PW 关联。

[PE1] xconnect-group vpna

[PE1-xcg-vpna] connection ldp

[PE1-xcg-vpna-ldp] ac interface GigabitEthernet 3/1/1.100

[PE1-xcg-vpna-ldp] peer 3.3.3.9 pw-id 100

[PE1-xcg-vpna-ldp-3.3.3.9-100] quit

[PE1-xcg-vpna-ldp] quit

[PE1-xcg-vpna] quit

# 创建交叉连接组 vpnb,在该交叉连接组内创建名称为 ldp 的交叉连接,将 GigabitEthernet3/1/1.200 接口与此交叉连接关联,并在交叉连接内创建 LDP PW,以便将 AC 和 PW 关联。

[PE1] xconnect-group vpnb

```
[PE1-xcg-vpnb] connection ldp
```

[PE1-xcg-vpnb-ldp] ac interface GigabitEthernet 3/1/1.200

[PE1-xcg-vpnb-ldp] peer 3.3.3.9 pw-id 200

[PE1-xcg-vpnb-ldp-3.3.3.9-200] quit

[PE1-xcg-vpnb-ldp] quit

[PE1-xcg-vpnb] quit

```
• 配置 PE 2
```

# 全局使能 MPLS L2VPN。

[PE2] l2vpn enable

# 创建子接口 GigabitEthernet3/1/1.100 和 GigabitEthernet3/1/1.200, 使对应的 VLAN 报文可以通过。

[PE2] interface GigabitEthernet 3/1/1.100

[PE2-GigabitEthernet3/1/1.100] vlan-type dotlq vid 100

[PE2-GigabitEthernet3/1/1.100] quit

[PE2] interface GigabitEthernet 3/1/1.200

[PE2-GigabitEthernet3/1/1.200] vlan-type dot1q vid 200

[PE2-GigabitEthernet3/1/1.200] quit

# 创建交叉连接组 vpna,在该交叉连接组内创建名称为 ldp 的交叉连接,将 GigabitEthernet3/1/1.100 接口与此交叉连接关联,并在交叉连接内创建 LDP PW,以便将 AC 和 PW 关联。

[PE2] xconnect-group vpna

[PE2-xcg-vpna] connection ldp

[PE2-xcg-vpna-ldp] ac interface GigabitEthernet 3/1/1.100

[PE2-xcg-vpna-ldp] peer 1.1.1.9 pw-id 100

[PE2-xcg-vpna-ldp-1.1.1.9-100] quit

[PE2-xcg-vpna-ldp] quit

[PE2-xcg-vpna] quit

# 创建交叉连接组 vpnb,在该交叉连接组内创建名称为 ldp 的交叉连接,将 GigabitEthernet3/1/1.200 接口上与此交叉连接关联,并在交叉连接内创建 LDP PW,以便将 AC 和 PW 关联。

```
[PE2] xconnect-group vpnb
[PE2-xcg-vpnb] connection ldp
[PE2-xcg-vpnb-ldp] ac interface GigabitEthernet 3/1/1.200
[PE2-xcg-vpnb-ldp] peer 1.1.1.9 pw-id 200
[PE2-xcg-vpnb-ldp-1.1.1.9-200] quit
[PE2-xcg-vpnb-ldp] quit
[PE2-xcg-vpnb] quit
```

#### 4. 将 CE 接入 PE

# 对于各个 CE 来说,只要配置上行到 PE 的端口允许本站点内的报文携带 Tag 通过即可,这里以 CE1 为例,CE2 请参考进行配置,这里不再赘述。

```
<CE1> system-view

[CE1] vlan 100

[CE1-vlan100] quit

[CE1] vlan 200

[CE1-vlan200] quit

[CE1] interface GigabitEthernet 3/1/1

[CE1-GigabitEthernet3/1/1] port link-type trunk

[CE1-GigabitEthernet3/1/1] port trunk permit vlan 100 200
```

### 3.4 验证配置

#在PE1上查看L2VPN连接信息,可以看到建立了两条LDPPW。

[PE1] display l2vpn pw Flags: M - main, B - backup, H - hub link, S - spoke link, N - no split horizon Total number of PWs: 2, 2 up, 0 blocked, 0 down, 0 defect Xconnect-group Name: vpna Peer PW ID In/Out Label Proto Flag Link ID State 3.3.3.9 100 65663/65663 LDP М 1 Up Xconnect-group Name: vpnb Peer PW ID In/Out Label Proto Flag Link ID State 3.3.3.9 200 65662/65662 LDP М 1 IJρ # 在 PE 2 上也可以看到 LDP PW 信息。 [PE2] display l2vpn pw Flags: M - main, B - backup, H - hub link, S - spoke link, N - no split horizon Total number of PWs: 2, 2 up, 0 blocked, 0 down, 0 defect Xconnect-group Name: vpna Peer PW ID In/Out Label Proto Flag Link ID State 1.1.1.9 100 65663/65663 LDP 1 М Up Xconnect-group Name: vpnb Peer PW ID In/Out Label Proto Flag Link ID State 1.1.1.9 200 65662/65662 LDP М 1 σIJ # 检测 CustomerA 不同站点间的 Host 和 Server 是否能够通信,如能够通信,则表示 L2VPN 已经 建立成功。

## 3.5 配置文件

```
CE1和CE2
٠
#
vlan 100
±
vlan 200
#
interface GigabitEthernet3/1/1
port link-mode bridge
port link-type trunk
port trunk permit vlan 1 100 200
#
    PE1
•
#
ospf 1
area 0.0.0.0
 network 1.1.1.9 0.0.0.0
 network 10.1.1.0 0.0.0.255
#
mpls lsr-id 1.1.1.9
#
mpls ldp
#
12vpn enable
#
interface LoopBack0
ip address 1.1.1.9 255.255.255.255
#
interface GigabitEthernet3/1/1
port link-mode route
#
interface GigabitEthernet3/1/1.100
vlan-type dotlq vid 100
#
interface GigabitEthernet3/1/1.200
vlan-type dotlq vid 200
#
interface GigabitEthernet3/1/2
port link-mode route
ip address 10.1.1.1 255.255.255.0
mpls enable
mpls ldp enable
#
xconnect-group vpna
connection ldp
 ac interface GigabitEthernet3/1/1.100
 peer 3.3.3.9 pw-id 100
```

```
#
xconnect-group vpnb
 connection ldp
  ac interface GigabitEthernet3/1/1.200
  peer 3.3.3.9 pw-id 200
#
     Ρ
•
#
ospf 1
 area 0.0.0.0
 network 10.1.1.0 0.0.0.255
 network 10.1.2.0 0.0.0.255
 network 2.2.2.9 0.0.0.0
#
 mpls lsr-id 2.2.2.9
#
mpls ldp
#
interface LoopBack0
 ip address 2.2.2.9 255.255.255.255
#
interface GigabitEthernet3/1/1
 port link-mode route
 ip address 10.1.2.1 255.255.255.0
 mpls enable
 mpls ldp enable
#
interface GigabitEthernet3/1/2
 port link-mode route
 ip address 10.1.1.2 255.255.255.0
 mpls enable
 mpls ldp enable
#
     PE2
•
#
ospf 1
 area 0.0.0.0
  network 10.1.2.0 0.0.0.255
  network 3.3.3.9 0.0.0.0
#
 mpls lsr-id 3.3.3.9
#
mpls ldp
#
 l2vpn enable
#
interface LoopBack0
 ip address 3.3.3.9 255.255.255.255
```

```
#
interface GigabitEthernet3/1/1
 port link-mode route
#
interface GigabitEthernet3/1/1.100
 vlan-type dotlq vid 100
#
interface GigabitEthernet3/1/1.200
vlan-type dotlq vid 200
#
interface GigabitEthernet3/1/2
 port link-mode route
 ip address 10.1.2.2 255.255.255.0
 mpls enable
 mpls ldp enable
#
xconnect-group vpna
 connection ldp
  ac interface GigabitEthernet3/1/1.100
  peer 1.1.1.9 pw-id 100
#
xconnect-group vpnb
 connection ldp
  ac interface GigabitEthernet3/1/1.200
  peer 1.1.1.9 pw-id 200
#
```

## 4 BGP 方式的 MPLS L2VPN 配置举例

## 4.1 组网需求

如<u>图 2</u>所示, MPLS 网络为用户提供 MPLS L2VPN 服务,该用户目前部署有 2个站点,后续可能 增加至 10个站点,要求通过配置 BGP 方式的 MPLS L2VPN,实现现有两个站点间的 VPN 连接,并为该用户预留剩余 8 个站点的 VPN 资源。

#### 图2 配置 BGP 方式的 MPLS L2VPN 组网示意图

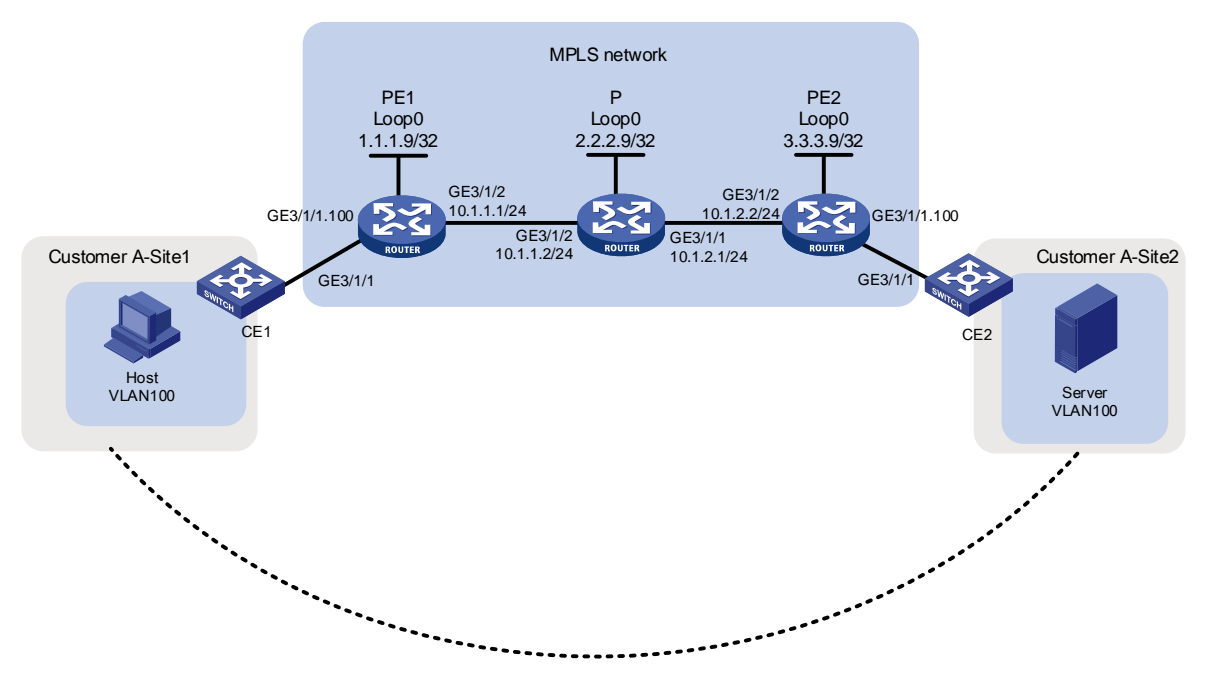

## 4.2 配置思路

- BGP 方式的 MPLS L2VPN 采用两层标签结构,本例中内层标签通过 BGP 生成,外层标签使用 LDP 协议动态生成。
- 为实现 PE 设备之间能使用 BGP 传递私网标签,需要在各 PE 设备上配置子接口和 IBGP 连接,并相互配置为 BGP 对等体。
- 为了减少后续增加至 10 个站点时的配置工作量,需要配置标签块的范围为 10。

## 4.3 配置步骤

#### 1. 在 MPLS 骨干网上配置 IGP 协议, 实现骨干网 PE 和 P 的互通

```
● 配置 PE 1
```

# 配置环回口地址。

```
<PEl> system-view
[PE1] interface loopback 0
```

```
[PE1-LoopBack0] ip address 1.1.1.9 32
```

[PE1-LoopBack0] quit

```
# 配置接口 GigabitEthernet3/1/2 地址。
```

```
[PE1] interface GigabitEthernet 3/1/2
```

```
[PE1-GigabitEthernet 3/1/2] ip address 10.1.1.1 24
```

```
[PE1-GigabitEthernet 3/1/2] quit
```

```
# 在 PE 1 上运行 OSPF。
```

```
[PE1] ospf
```

```
[PE1-ospf-1] area 0
```

```
[PE1-ospf-1-area-0.0.0.0] network 10.1.1.0 0.0.0.255
```

```
[PE1-ospf-1-area-0.0.0.0] network 1.1.1.9 0.0.0.0
[PE1-ospf-1-area-0.0.0.0] guit
[PE1-ospf-1] guit
    配置 P
# 配置环回口地址。
<P> system-view
[P] interface loopback 0
[P-LoopBack0] ip address 2.2.2.9 32
[P-LoopBack0] quit
# 配置接口 GigabitEthernet3/1/1 地址。
[P] interface GigabitEthernet3/1/1
[P-GigabitEthernet3/1/1] ip address 10.1.2.1 24
[P-GigabitEthernet3/1/1] quit
# 配置接口 GigabitEthernet3/1/2 地址。
[P] interface GigabitEthernet3/1/2
[P-GigabitEthernet3/1/2] ip address 10.1.1.2 24
[P-GigabitEthernet3/1/2] quit
#在P上运行OSPF。
[P] ospf
[P-ospf-1] area 0
[P-ospf-1-area-0.0.0.0] network 10.1.1.0 0.0.0.255
[P-ospf-1-area-0.0.0.0] network 10.1.2.0 0.0.0.255
[P-ospf-1-area-0.0.0.0] network 2.2.2.9 0.0.0.0
[P-ospf-1-area-0.0.0.0] quit
[P-ospf-1] quit
    配置 PE 2
•
# 配置环回口地址。
<PE2> system-view
[PE2] interface loopback 0
[PE2-LoopBack0] ip address 3.3.3.9 32
[PE2-LoopBack0] quit
# 配置接口 GigabitEthernet3/1/2 地址。
[PE2] interface GigabitEthernet 3/1/2
[PE2-GigabitEthernet3/1/2] ip address 10.1.2.2 24
[PE2-GigabitEthernet3/1/2] quit
#在 PE 2 上运行 OSPF。
[PE2] ospf
[PE2-ospf-1] area 0
[PE2-ospf-1-area-0.0.0.0] network 10.1.2.0 0.0.0.255
[PE2-ospf-1-area-0.0.0.0] network 3.3.3.9 0.0.0.0
[PE2-ospf-1-area-0.0.0.0] quit
[PE2-ospf-1] quit
```

```
2. 在 MPLS 骨干网上配置 MPLS 基本能力和 MPLS LDP, 建立 LDP LSP
```

配置 PE 1

# 配置 LSR ID。

```
[PE1] mpls lsr-id 1.1.1.9
# 全局使能 MPLS L2VPN 和 LDP。
[PE1] l2vpn enable
[PE1] mpls ldp
[PE1-ldp] quit
# 在接口 GigabitEthernet3/1/2 上使能 MPLS 和 LDP。
[PE1] interface GigabitEthernet 3/1/2
[PE1-GigabitEthernet 3/1/2] mpls enable
[PE1-GigabitEthernet 3/1/2] mpls ldp enable
[PE1-GigabitEthernet 3/1/2] quit
    配置 P
# 配置 LSR ID。
[P] mpls lsr-id 2.2.2.9
# 全局使能 LDP。
[P] mpls ldp
[P-ldp] quit
# 在接口 GigabitEthernet3/1/1 上使能 MPLS。
[P] interface GigabitEthernet3/1/1
[P-GigabitEthernet3/1/1] mpls enable
[P-GigabitEthernet3/1/1] quit
# 在接口 GigabitEthernet3/1/2 上使能 MPLS。
[P] interface GigabitEthernet3/1/2
[P-GigabitEthernet3/1/2] mpls enable
[P-GigabitEthernet3/1/2] quit
    配置 PE 2
•
# 配置 LSR ID。
[PE2] mpls lsr-id 3.3.3.9
# 全局使能 MPLS L2VPN 和 LDP。
[PE2] l2vpn enable
[PE2] mpls ldp
[PE2-ldp] quit
# 在接口 GigabitEthernet3/1/2 上使能 MPLS 和 LDP。
[PE2] interface GigabitEthernet 3/1/2
[PE2-GigabitEthernet3/1/2] mpls enable
[PE2-GigabitEthernet3/1/2] mpls ldp enable
[PE2-GigabitEthernet3/1/2] quit
3. 在 PE 之间建立 IBGP 连接, 配置 BGP PW
    配置 PE 1
# 在 PE 1 和 PE 2 之间建立 IBGP 连接。
[PE1] bgp 100
[PE1-bgp-default] peer 3.3.3.9 as-number 100
[PE1-bgp-default] peer 3.3.3.9 connect-interface loopback 0
# 使能在 PE 1 和 PE 2 之间交换 BGP L2VPN 信息的能力。
[PE1-bgp-default] address-family l2vpn
```

```
12
```

```
[PE1-bgp-default-l2vpn] peer 3.3.3.9 enable
```

[PE1-bgp-default-l2vpn] quit

[PE1-bgp-default] quit

# 创建子接口 GigabitEthernet3/1/1.100, 使对应的 VLAN 报文可以通过。

[PE1] interface GigabitEthernet 3/1/1.100

[PE1-GigabitEthernet3/1/1.100] vlan-type dotlq vid 100

[PE1-GigabitEthernet3/1/1.100] quit

# 创建交叉连接组 vpna,在该交叉连接组内创建本地站点 1,在本地站点 1 和远端站点 2 之间建立 BGP PW,并将 GigabitEthernet3/1/1.100 接口与此 PW 关联。

[PE1] xconnect-group vpna

[PE1-xcg-vpna] auto-discovery bgp

[PE1-xcg-vpna-auto] route-distinguisher 2:2

[PE1-xcg-vpna-auto] vpn-target 2:2 export-extcommunity

[PE1-xcg-vpna-auto] vpn-target 2:2 import-extcommunity

[PE1-xcg-vpna-auto] site 1 range 10 default-offset 0

[PE1-xcg-vpna-auto-1] connection remote-site-id 2

[PE1-xcg-vpna-auto-1-2] ac interface GigabitEthernet 3/1/1.100

[PE1-xcg-vpna-auto-1-2] return

• 配置 PE 2

# 在 PE 2 和 PE 1 之间建立 IBGP 连接,并配置在二者之间通过 BGP 发布 L2VPN 信息。

[PE2] bgp 100

[PE2-bgp-default] peer 1.1.1.9 as-number 100

[PE2-bgp-default] peer 1.1.1.9 connect-interface loopback 0

[PE2-bgp-default] address-family l2vpn

[PE2-bgp-default-l2vpn] peer 1.1.1.9 enable

[PE2-bgp-default-l2vpn] quit

[PE2-bgp-default] quit

# 创建子接口 GigabitEthernet3/1/1.100, 使对应的 VLAN 报文可以通过。

[PE2] interface GigabitEthernet 3/1/1.100

[PE2-GigabitEthernet3/1/1.100] vlan-type dot1q vid 100

[PE2-GigabitEthernet3/1/1.100] quit

# 创建交叉连接组 vpna,在该交叉连接组内创建本地站点 2,在本地站点 2 和远端站点 1 之间建立 BGP PW,并将 GigabitEthernet3/1/1.100 接口与此 PW 关联。

[PE2] xconnect-group vpna

```
[PE2-xcg-vpna] auto-discovery bgp
```

```
[PE2-xcg-vpna-auto] route-distinguisher 2:2
```

[PE2-xcg-vpna-auto] vpn-target 2:2 export-extcommunity

[PE2-xcg-vpna-auto] vpn-target 2:2 import-extcommunity

[PE2-xcg-vpna-auto] site 2 range 10 default-offset 0

[PE2-xcg-vpna-auto-2] connection remote-site-id 1

[PE2-xcg-vpna-auto-2-1] ac interface GigabitEthernet 3/1/1.100

[PE2-xcg-vpna-auto-2-1] return

#### 4. 将 CE 接入 PE

# 对于各个 CE 来说,只要配置上行到 PE 的端口允许本站点内的报文携带 Tag 通过即可,这里以 CE1 为例,其它 CE 设备请参考进行配置,这里不再赘述。

<CE1> system-view

```
[CE1] vlan 100
[CE1-vlan100] quit
[CE1] interface GigabitEthernet 3/1/1
[CE1-GigabitEthernet3/1/1] port link-type trunk
[CE1-GigabitEthernet3/1/1] port trunk permit vlan 100
```

### 4.4 验证配置

# 在 PE 1 上查看 PW 信息,可以看到建立了一条 BGP PW。 <PE1> display l2vpn pw Flags: M - main, B - backup, H - hub link, S - spoke link, N - no split horizon Total number of PWs: 1, 1 up, 0 blocked, 0 down, 0 defect Xconnect-group Name: vpna Peer PW ID/Rmt Site In/Out Label Proto Flag Link ID State 3.3.3.9 2 65538/65537 BGP М 1 Up #在PE2上也可以看到PW信息。 <PE2> display l2vpn pw Flags: M - main, B - backup, H - hub link, S - spoke link, N - no split horizon Total number of PWs: 1, 1 up, 0 blocked, 0 down, 0 defect

 Xconnect-group Name: vpna

 Peer
 PW ID/Rmt Site
 In/Out Label
 Proto
 Flag
 Link ID
 State

 1.1.1.9
 1
 65537/65538
 BGP
 M
 1
 Up

 # 检测两个站点内的主机间是否可以 ping 通,如可以 ping 通,则表示 VPN 建立成功。

## 4.5 配置文件

```
CE1和CE2
•
#
vlan 100
#
interface GigabitEthernet3/1/1
port link-type trunk
port trunk permit vlan 1 100
#
    PE1
•
#
ospf 1
area 0.0.0.0
 network 1.1.1.9 0.0.0.0
 network 10.1.1.0 0.0.0.255
#
mpls lsr-id 1.1.1.9
#
mpls ldp
#
```

```
12vpn enable
#
interface LoopBack0
ip address 1.1.1.9 255.255.255.255
#
interface GigabitEthernet3/1/1
port link-mode route
#
interface GigabitEthernet3/1/1.100
vlan-type dot1q vid 100
#
interface GigabitEthernet3/1/2
port link-mode route
ip address 10.1.1.1 255.255.255.0
mpls enable
mpls ldp enable
#
bgp 100
peer 3.3.3.9 as-number 100
peer 3.3.3.9 connect-interface LoopBack0
 #
address-family 12vpn
 peer 3.3.3.9 enable
#
xconnect-group vpna
 auto-discovery bgp
 route-distinguisher 2:2
 vpn-target 2:2 export-extcommunity
 vpn-target 2:2 import-extcommunity
  site 1 range 10 default-offset 0
  connection remote-site-id 2
    ac interface GigabitEthernet3/1/1.100
#
     Ρ
•
#
ospf 1
area 0.0.0.0
network 10.1.1.0 0.0.0.255
 network 10.1.2.0 0.0.0.255
 network 2.2.2.9 0.0.0.0
#
mpls lsr-id 2.2.2.9
#
mpls ldp
#
interface LoopBack0
ip address 2.2.2.9 255.255.255.255
#
```

```
interface GigabitEthernet3/1/1
port link-mode route
ip address 10.1.2.1 255.255.255.0
mpls enable
mpls ldp enable
#
interface GigabitEthernet3/1/2
port link-mode route
ip address 10.1.1.2 255.255.255.0
mpls enable
mpls ldp enable
#
    PE2
.
#
ospf 1
area 0.0.0.0
 network 10.1.2.0 0.0.0.255
 network 3.3.3.9 0.0.0.0
#
mpls lsr-id 3.3.3.9
#
mpls ldp
#
12vpn enable
#
interface LoopBack0
ip address 3.3.3.9 255.255.255.255
#
interface GigabitEthernet3/1/1
port link-mode route
#
interface GigabitEthernet3/1/1.100
vlan-type dotlq vid 100
#
interface GigabitEthernet3/1/2
port link-mode route
ip address 10.1.2.2 255.255.255.0
mpls enable
mpls ldp enable
#
bgp 100
peer 1.1.1.9 as-number 100
peer 1.1.1.9 connect-interface LoopBack0
 #
address-family 12vpn
 peer 1.1.1.9 enable
#
xconnect-group vpna
```

```
auto-discovery bgp
route-distinguisher 2:2
vpn-target 2:2 export-extcommunity
vpn-target 2:2 import-extcommunity
site 2 range 10 default-offset 0
connection remote-site-id 1
ac interface GigabitEthernet3/1/1.100
#
```

# 5 相关资料

- H3C RX8800 路由器 MPLS 配置指导-R8151P10
- H3C RX8800 路由器 MPLS 命令参考-R8151P10